# Անհատական հաշիվների տեղեկատվական պորտալ <sub>Օգտվողի ուղեցույց</sub>

5-ը փետրվարի, 2014 թ.

#### <u>Բովանդակություն</u>

| Փաստաթղթի մասին                  | 2  |
|----------------------------------|----|
| Գրանցում և մուտք ԱՀՏՊ            | 3  |
| Մուտք ԱՀՏՊ կայք                  | 4  |
| ԱՀՏՊ մուտք գործելու կարգը        | 5  |
| Գրանցում դիմում լրացնելով        | 6  |
| Գրանցում առցանց եղանակով         | 7  |
| ԱՀՏՊ օգտվողի գրանցման հայտ       | 8  |
| Անվան ու գաղտնաբառի որոշում      | 10 |
| Անվան ու գաղտնաբառի փոփոխում     | 11 |
| Անվան/գաղտնաբառի փոփոխման կարգը  | 12 |
| ԱՀՏՊ գործառույթներ               | 13 |
| Անձնական տվյալներ պատուհան       | 14 |
| Դիմում պատուհան                  | 15 |
| Քաղվածքի դիմումի հայտ            | 16 |
| Կուտակային վՃարներ պատուհան      |    |
| Ծանուցումներ պատուհան            | 19 |
| ՎՃարման անդորրագրեր պատուհան     | 20 |
| Հետադարձ կապ պատուհան            | 21 |
| Օրենքներ պատուհան                | 22 |
| ԱՀՏՊ կայքէջեր                    | 23 |
| ԱՀՏՊ մուտքի էջ                   | 24 |
| Գաղտնաբառի փոփոխման հայտ         | 25 |
| Ծանուցում ուղարկված նամակի մասին | 26 |
| Օգտվողի մուտքի տվյալներ կայքէջ   | 27 |
| Անձնական տվյալներ կայքէջ         |    |
| Դիմում կայքէջ                    | 29 |
| Քաղվածքի դիմումի հայտ            |    |
| Կուտակային վձարների կայքէջ       |    |
| Ծանուցումներ կայքէջ              |    |
| ՎՃարման անդորրագրեր կայքէջ       |    |
| Հետաղարձ կապ կայքէջ              | 34 |
| Օրենքներ կայքէջ                  |    |

## <u>Փաստաթղթի մասին</u>

Սույն փաստաթղթի նպատակն է ներկայացնել ՀՀ ԿԱ ՊԵԿ Անհատական հաշիվների տեղեկատվական պորտալում (այսուհետև նաև՝ ԱՀՏՊ) ֆիզիկական անձանց գրանցման գործընթացն ու համակարգի գործառույթներից օգտվելու կարգը` ըստ այդ գործողությունների կատարման համար անհրաժեշտ քայլերի հաջորդականության։

Ուղեցույցը կազմվել է ըստ ծրագրային մոդուլի նախագծային փաստաթղթերի։ Փաստաթուղթը պարբերաբար թարմացվում է` համապատասխանացվելով համակարգի առկա աշխատանքին և նրանում կատարվող փոփոխություններին։

Ուղեցույցը բաղկացած է երկու բաժնից։ Փաստաթղթի առաջին` Գրանցում և մուտք ԱՀՏՊ բաժինը ներկայացնում է ԱՀՏՊ համակարգում ֆիզիկական անձի անձնական տվյալների գրանցման և ԱՀՏՊ օգտվողի անվանում-գաղտնաբառի որոշման /փոփոխման/ ողջ գործընթացը` ըստ անհրաժեշտ գործողությունների քայլերի հաջորդականության, իսկ երկրորդ` ԱՀՏՊ գործառույթներ բաժինը նկարագրում է ԱՀՏՊ տարբեր պատուհանների ընձեռած հնարավորությունները և առկա գործառույթներից օգտվելու կարգը։

ԱՀՏՊ Օգտվողի ուղեցույցը կարելի է կարդալ նաև առցանց տարբերակով՝ ԱՀՏՊ պատրաստվել է ինչպես այս, PDF ձևաչափով, այնպես էլ առցանց տարբերակով՝ համացանցում՝ առկա է նաև համացանցային էջերի տեսքովում՝ Այն առցանց տարբերակով։ կազմված այս փաստաթուղթը կարելի է ներբեռնել կայքից և պահպանել համակարգչում։

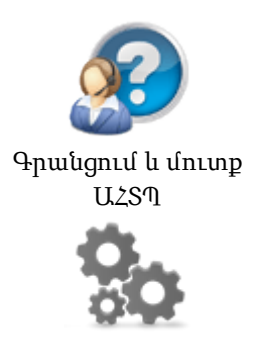

ԱՀՏՊ գործառույթներ ԱՀՏՊ կայքէջեր

Օգտվողի

ուղեցույցը PDF

ձևաչափով

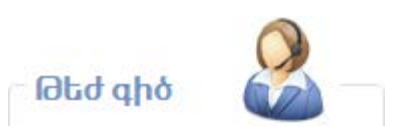

Եթե օգտվողի այս ուղեցույցը Ձեզ չի տալիս բավարար տեղեկատվություն ԱՀՏՊ գործառույթների և գործողությունների կատարման կարգի վերաբերյալ կամ ունեք լրացուցիչ պարզաբանումների կարիք, գրե'ք մեզ կամ պարզապես զանգահարե'ք. Էլ. փոստ։ online\_support@taxservice.am Հեռախոսներ։ (+374 60) 54-47-71, 54-48-96, 54-48-37, 54-44-44

#### <u>Գրանցում և մուտք ԱՀՏՊ</u>

ՀՀ ԿԱ ՊԵԿ Անհատական հաշիվների տեղեկատվական պորտալ մուտք գործելու համար Դուք պետք է արդեն գրանցված լինեք ՊԵԿ տեղեկատվական համակարգում իբրև ԱՀՏՊ օգտվող և ունենաք օգտվողի վավեր անվանում ու գաղտնաբառ։

ԱՀՏՊ օգտվողի գրանցումը կատարվում է ՀՀ ԿԱ ՊԵԿ տեղեկատվական համակարգում (Հարկատու-3ում)` տվյալ ֆիզիկական անձի անունով արդեն բացված անհատական հաշվի առկայության դեպքում միայն։

ԱՀՏՊ օգտվող կարելի է գրանցվել 2 եղանակով. կա'մ Հարկատու 3 համակարգի միջոցով (անձամբ այցելելով ՀՀ ԿԱ ՊԵԿ տարածքային տեսչություն այցելելով և այդ մասին գրավոր դիմում լրացնելով, կա'մ առցանց եղանակով` համացանցում տեղադրված ԱՀՏՊ օգտվողի գրանցման հայտը լրացնելու, հատուկ սարքի միջոցով ստորագրելու ու այն ՊԵԿ ներկայացնելու միջոցով։

ԱՀՏՊ օգտվող գրանցված անձը ինքն է որոշում օգտվողի իր անունն ու գաղտնաբառը և հետո ցանկացած ժամանակ կարող է փոփոխել դրանք։

Հետագայում ևս, ըստ անհրաժեշտության, ԱՀՏՊ օգտվողը կարող է Անձնական տվյալներ պատուհանի օգնությամբ փոփոխել /խմբագրել/ իր` ֆիզիկական անձի կոնտակտային տվյալները (էլեկտրոնային փոստի հասցե, քաղաքային և բջջային հեռախոսահամարներ)։

#### Այս բաժնի էջերը

| Մուտք     | Գրանցում         | Գրանցում        | Անվան ու           | Անվան ու            |
|-----------|------------------|-----------------|--------------------|---------------------|
| ԱՀՏՊ կայք | դիմում լրացնելով | աոցանց եղանակով | գաղտնաբառի որոշում | գաղտնաբառի փոփոխում |

#### Մուտք ԱՀՏՊ կայք

ՀՀ ԿԱ ՊԵԿ Անհատական հաշիվների տեղեկատվական պորտալ մուտք գործելու համար Դուք պետք է արդեն գրանցված լինեք իբրև ԱՀՏՊ օգտվող և ունենաք ԱՀՏՊ օգտվողի վավեր անուն ու գաղտնաբառ։

ԱՀՏՊ մուտքի էջում Ձեր մուտքագրած օգտվողի անունն ու գաղտնաբառը նույնականացվում են Հանրային ծառայության համարանիշի (կամ այն չունենալու մասին տեղեկանքի համարի) հետ, որոնց վավերականության ու համապատասխանության դեպքում միայն արտոնվում է Ձեր մուտքը ԱՀՏՊ կայք։

Մուտքագրված անվան կամ գաղտնաբառի անվավերության կամ անհամապատասխանության դեպքում մուտքը ԱՀՏՊ կայք չի արտոնվում և մուտքագրված տվյալների վերաբերյալ կարմիր գույնով ցուցադրվում են տեքստային զգուշացումներ (օրինակ. "Մուտքագրված գաղտնաբառը սխալ է")։

ԱՀՏՊ կայք այցելելիս հարկավոր է գործածել Mozilla Firefox կամ Internet Explorer ծրագիրը։ Mozilla Firefox ծրագիրը անվձար կարելի է ներբեռնել համացանցից (http://www.mozilla.org/firefox)։

Անհատական հաշիվների տեղեկատվական պորտալ մուտք գործելու կարգը նկարագրված է այս ուղեցույցի հաջորդ էջում։

#### ԱՀՏՊ մուտք գործելու կարգը

ԱՀՏՊ մուտքի արտապատկերը ներկայացված է ստորև. սեղմե'ք նկարի վրա այն մեծացված տեսնելու համար։

| BUNDBUND, NUBHRUSPH<br>BUNDHBUND, NUBHRUSPH | BRIGHT<br>BRUDER<br>BRIEF, BRIDHART, | 8 |
|---------------------------------------------|--------------------------------------|---|
|                                             |                                      |   |

Անհատական հաշիվների տեղեկատվական պորտալ մուտք գործելու համար.

- Այցելե'ք ՀՀ ԿԱ ՊԵԿ պաշտոնական կայք՝ www.taxservice.am, և ապա, օգտվելով կայքի ընտրացանկից, սեղմեք Էլեկտրոնային ծառայություններ > Անհատական հաշիվների տեղեկատվական պորտալ հղումը։ Այն Ձեզ կտեղափոխի ԱՀՏՊ մուտքի էջ։ ԱՀՏՊ կայք հետագայում ուղղակիորեն մուտք գործելու համար էջանշեք ինտերնետային այս հասցեն։
- 2. ԱՀՏՊ մուտքի էջի տվյալների համապատասխան դաշտերում մուտքագրեք.
  - <u>ՀԾՀ</u>։ Ձեր, իբրև ֆիզիկական անձ, Հանրային ծառայության համարանիշը (կամ այն չունենալու մասին տեղեկանքի համարը):
  - 2. <u>Օգտվողի անուն</u>։ ԱՀՏՊ օգտվողի Ձեր անվանումը։
  - 3. <u>Գաղտնաբառ</u>։ ԱՀՏՊ օգտվողի Ձեր գաղտնաբառը։
  - 4. <u>Անվտանգության կոդ</u>։ Կայքէջում ցուցադրվող տառերի և/կամ թվերի համադրությունը։
- 3. Սեղմեք Մուտք կոձակը։ Մուտքագրված վավեր տվյալների դեպքում համակարգը կարտոնի Ձեր մուտքը Անհատական հաշիվների տեղեկատվական պորտալ։ Եթե մուտքագրված տվյալներում առկա են անձշտություններ, ապա կարգելվի Ձեր մուտքը ԱՀՏՊ և կարմիր հաղորդագրությամբ Ձեզ կառաջարկվի ուղղել հայտնաբերված սխալը (օրինակ. "Մուտքագրված գաղտնաբառը սխալ է")։

Օգտվողի Ձեր անունը կամ գաղտնաբառը չհիշելու դեպքում սեղմե<u>ք Մոռացե՞լ եք Ձեր</u> <u>գաղտնաբառը</u> հղումը, և ապա կատարեք ԱՀՏՊ օգտվողի նոր գաղտնաբառ ձեռք բերելու համար պահանջվող գործողությունը (Օգտվողի անվան ու գաղտնաբառի փոփոխում)։

#### Գրանցում դիմում լրացնելով

ԱՀՏՊ օգտվող կարելի է գրանցվել ինչպես առցանց եղանակով` ԱՀՏՊ կայքում տեղադրված հայտը ինքնուրույն լրացնելով, հատուկ սարքի օգնությամբ ստորագրելով ու համացանցի միջոցով հանձնելով ՊԵԿ, այնպես էլ անձամբ այցելելով ՊԵԿ տարածքային տեսչություն և տեղում լրացնելով դիմում ԱՀՏՊ օգտվող գրանցվելու մասին։

Ձեր լրացրած դիմումը հիմք ընդունելով` ՊԵԿ աշխատակիցը Հարկատու 3 համակարգում կգրանցի ԱՀՏՊ օգտվողի գրանցման հայտ։

Վերը նշված երկու դեպքերում էլ` ԱՀՏՊ օգտվող գրանցվելու համար անհրաժեշտ է, որ ՀՀ ԿԱ ՊԵԿ տեղեկատվական համակարգում (Հարկատու-3-ում) Դուք արդեն ունենաք բացված Անհատական հաշվի քարտ։

ԱՀՏՊ օգտվողի գրանցման հայտ լրացնելիս ներկայացվում, և, ըստ անձի Հանրային ծառայության համարանիշի (կամ այն չունենալու մասին Ոստիկանության տրամադրած տեղեկանքի համարի), ինքնաշխատ վավերացվում են ֆիզիկական անձի հետևյալ տվյալները.

- <u>Անուն</u>. Լրացվում է ըստ անձը հաստատող փաստաթղթի
- <u>Ազգանուն</u>. Լրացվում է ըստ անձը հաստատող փաստաթղթի
- <u>Հայրանուն</u>. Հայեցողաբար կարող է լրացվել, եթե հայրանունը առկա է անձը հաստատող փաստաթղթում
- <u>ՀԾՀ</u>. Լրացվում է անձի Հանրային ծառայության համարանիշը կամ ՀԾՀ չունենալու մասին Ոստիկանության տրամադրած տեղեկանքի համարը
- <u>Անձը հաստատող փաստաթուղթ</u>. Լրացվում է անձը հաստատող փաստաթղթի տեսակը (ՀՀ անձնագիր, Ծննդյան վկայական, Կացության քարտ, Կոնվենցիոն Ճանապարհորդական փաստաթուղթ, Նույնականացման քարտ, Կենսաչափական անձնագիր, Օտարերկրյա անձնագիր (ՌԴ քաղաքացիների դեպքում))
- <u>Սերիա և/կամ համար</u>. Լրացվում է անձը հաստատող փաստաթղթի սերիան և/կամ համարը
- <u>Էլ. Փոստ</u>. Լրացվում է ֆիզիկական անձի էլեկտրոնային փոստի հասցեն
- <u>Քաղաքային հեռախոս</u>. Լրացվում է ֆիզիկական անձի քաղաքային հեռախոսահամարը ՝ ձևաչափով
- <u>Բջջային հեռախոս</u>. Լրացվում է ֆիզիկական անձի բջջային հեռախոսահամարը՝ ձևաչափով

#### Գրանցում առցանց եղանակով

ԱՀՏՊ օգտվող գրանցվելու համար անհրաժեշտ է, որ ՀՀ ԿԱ ՊԵԿ տեղեկատվական համակարգում (Հարկատու-3-ում) Դուք արդեն ունենաք բացված Անհատական հաշվի քարտ։

ԱՀՏՊ օգտվողի գրանցման հայտ լրացնելու համար պարտադիր չէ, որ Դուք ինքներդ այցելեք ՊԵԿ տարածքային մարմին և անձամբ լրացնեք դիմում ԱՀՏՊ օգտվող գրանցվելու մասին։

ԱՀՏՊ օգտվող կարելի է գրանցվել նաև առցանց եղանակով` ինքնուրույն լրացնելով, հատուկ սարքի օգնությամբ ստորագրելով ու համացանցի միջոցով ՊԵԿ փոխանցելով ԱՀՏՊ օգտվողի գրանցման հայտի թվայնացված փաստաթուղթը։

Կայքէջում լրացված տվյալների վավերականությունը ստուգելուց հետո համակարգը ինքնաշխատ ստեղծում է <u>Անհատական հաշվին մուտքի թույլատրության ստանալու հայտ</u>։ PDF ձևաչափով ստեղծված այս փաստաթուղթը հարկավոր է ներբեռնել համակարգիչ, ստորագրել հատուկ սարքի օգնությամբ, ետ բեռնել ԱՀՏՊ կայք և ապա առցանց եղանակով ներկայացնել ՊԵԿ։

ԱՀՏՊ օգտվող գրանցվելուց հետո Դուք արդեն ինքներդ եք որոշում օգտվողի Ձեր անունն ու գաղտնաբառը և հետագայում, ցանկացած ժամանակ կարող եք փոփոխել դրանք։

Համակարգը նախատեսում է նաև ԱՀՏՊ օգտվողի կոնտակտային տվյալների հետագա փոփոխման (խմբագրման) հնարավորություն (Էլեկտրոնային փոստի հասցե, քաղաքային և բջջային հեռախոսահամարներ)։

Առցանց եղանակով ԱՀՏՊ օգտվող գրանցվելու կարգը նկարագրված է ուղեցույցի հաջորդ էջում։

#### ԱՀՏՊ օգտվողի գրանցման հայտ

ԱՀՏՊ Օգտվողի գրանցման հայտի թվայնացված փաստաթղթի արտապատկերը ներկայացված է ստորև. սեղմե'ք նկարի վրա այն մեծացված տեսնելու համար։

|                                                                                                    |                          |                                                                                                    | And and a second second second second second second second second second second second second second second se |
|----------------------------------------------------------------------------------------------------|--------------------------|----------------------------------------------------------------------------------------------------|----------------------------------------------------------------------------------------------------|
| ATATIC ALLAND                                                                                                    |                          |                                                                                                    | STATE STREET                                                                                                   |
| 2007 100000                                                                                                    | and hards many framework | and a second second second second second second second second second second second second second second second |                                                                                                    |
| steals -                                                                                                    | topoleck*                | Tapaino .                                                                                                    |                                                                                                    |
| We lost We exclude the loss of the loss of | signature (second of     | Mexiculture*                                                                                                   |                                                                                                    |
| 1, mar <sup>1</sup>                                                                                                    | DAGENS                   | 393340***                                                                                                    |                                                                                                    |
| Manhailing provided lawyof                                                                                                    |                          |                                                                                                    | 1                                                                                                    |
| Conta linua<br>Dona Italia da Anar                                                                                                    | _                        | (Applicia)                                                                                                    | Ĩ                                                                                                    |
| Interventional and the                                                                                                    | _                        |                                                                                                    |                                                                                                    |
| 1721                                                                                                    | 1                        |                                                                                                    |                                                                                                    |
| laste delastruktural de la                                                                                                    | months.                  |                                                                                                    |                                                                                                    |

Առցանց եղանակով ԱՀՏՊ օգտվող գրանցվելու համար.

- Այցելե'ք ՀՀ Ա ՊԵԿ պաշտոնական կայք՝ www.taxservice.am, և ապա, օգտվելով կայքի ընտրացանկից, սեղմե'ք Էլեկտրոնային ծառայություններ > Անհատական հաշիվների տեղեկատվական պորտալ հղումը։ Այն Ձեզ կտեղափոխի ԱՀՏՊ մուտքի էջ։ ԱՀՏՊ կայք հետագայում ուղղակիորեն մուտք գործելու համար էջանշե'ք ինտերնետային այս հասցեն։
- 2. Սեղմեք Գրանցվել հղումը։ Կայքէջում կցուցադրվի Անհատական հաշվին մուտքի թույլատվություն ստանալու հայտի թվայնացված օրինակը։
- 3. Փաստաթղթում՝ տվյալների համապատասխան դաշտերում մուտքագրեք.
  - 1. <u>Անուն</u>. Լրացրեք ըստ Ձեր անձը հաստատող փաստաթղթի։
  - 2. <u>Ազգանուն</u>. Լրացրեք ըստ Ձեր անձը հաստատող փաստաթղթի։
  - 3. <u>Հայրանուն</u>. Լրացրեք Ձեր հայեցողությամբ` պայմանով որ այս տվյալը առկա է Ձեր անձը հաստատող փաստաթղթում։
  - 4. <u>ՀԾՀ</u>. Լրացրեք Ձեր Հանրային ծառայության համարանիշը կամ ՀԾՀ չունենալու մասին Ոստիկանության տրամադրած տեղեկանքի համարը։
  - 5. <u>Անձը հաստատող փաստաթուղթ</u>. Ցած բացվող ցուցակի օգնությամբ ընտրեք Ձեր անձը հաստատող փաստաթղթի տեսակը (ՀՀ անձնագիր, Ծննդյան վկայական, Կացության քարտ, Կոնվենցիոն Ճանապարհորդական փաստաթուղթ, Նույնականացնման քարտ, Կենսաչափական անձնագիր, Օտարերկրյա անձնագիր (ՌԴ քաղաքացիների դեպքում)):
  - <u>Սերիա և/կամ համար</u>. Լրացրեք Ձեր անձը հաստատող փաստաթղթի սերիան և/կամ համարը։
  - 7. <u>Էլ. Փոստ</u>. Լրացրեք էլեկտրոնային Ձեր փոստի հասցեն։
  - 8. <u>Քաղաքային հեռախոս</u>. Լրացրեք քաղաքային Ձեր հեռախոսահամարը՝ կայքէջում ցուցադրվող ձևաչափով։
  - 9. <u>Բջջային հեռախոս</u>. Լրացրեք բջջային Ձեր հեռախոսահամարը՝ կայքէջում ցուցադրվող ձևաչափով։

- 4. Սեղմեք Ներբեռնել կոՃակը։ Համակարգը լրացված տվյալների հիման վրա (պայմանով, որ դրանք վավեր են) կստեղծի PDF ձևեաչափի փաստաթուղթ և Ձեզ կառաջարկի ներբեռնել ստեղծված փաստաթուղթը։
- Ներբեռնեք առաջարկվող PDF փաստաթուղթը Ձեր համակարգիչ և ստորագրեք այն` թվայնացված ստորագրության հատուկ սարքի օգնությամբ։
- 6. Կայքէջի <u>Ընտրեք ֆայլը</u> դաշտում սեղմեք Browse կոՃակը և <u>File Upload</u> պատուհանի միջոցով ԱՀՏՊ կայք վերաբեռնեք Անհատական հաշվին թույլատվություն ստանալու հայտի ստորագրված փաստաթուղթը։ Կայքէջի <u>Անվտանգության կոդ</u> դաշտում մուտքագրեք կայքէջում ցուցադրվող տառերի (/կամ թվերի համադրությունը։
- 7. Սեղմե'ք Գրանցվել կոձակը։ Համակարգը կստուգի ներկայացված հայտում Ձեր ստորագրության առկայությունը և այն վավերացնելուց հետո էլեկտրոնային Ձեր փոստին կուղարկի ծանուցում-նամակ։ Նամակում կլինի ցուցում ԱՀՏՊ օգտվողի Ձեր անունն ու գաղտնաբառը որոշելու վերաբերյալ։

#### Անվան ու գաղտնաբառի որոշում

Անհատական հաշվին մուտքի հնարավորություն ստանալու հայտ ՊԵԿ ներկայացնելուց հետո (առցանց եղանակով կամ անձամբ ՊԵԿ այցելելով ու այդ մասին թղթային դիմում ներկայացնելով), էլեկտրոնային Ձեր փոստին ուղարկվում է նամակ, որը պարունակում է ցուցում-հղում ԱՀՏՊ օգտվողի Ձեր անունն ու գաղտնաբառը որոշելու վերաբերյալ։

Նամակը ուղարկվելուց հետո 10-օրյա ժամկետում հարկավոր է որոշել ԱՀՏՊ օգտվողի Ձեր անունն ու գաղտնաբառը, այլապես Անհատական հաշվին մուտքի հնարավորություն ստանալու Ձեր հայտը կհամարվի անվավեր։

ԱՀՏՊ նոր գրանցված օգտվողի Ձեր անունն ու գաղտնաբառը որոշելու համար.

- Ստուգեք էլեկտրոնային Ձեր փոստը և բաց արեք այնտեղ գտնվող` ՀՀ ԿԱ ՊԵԿ անունից ուղարկված նամակը Անհատական հաշվին մուտքի հնարավորություն ստանալու վերաբերյալ։
- Ծանոթացեք նամակի բովանդակությանը, և ապա սեղմեք նամակում պարունակվող ցուցումհղումը։ Այն Ձեզ թույլ կտա մուտք գործել ԱՀՏՊ օգտվողի անունն ուգաղտնաբառը որոշելու կայքէջ։
- Որոշե'ք և տվյալների համապատասխան դաշտում մուտքագրե'ք օգտվողի Ձեր անունը /լատինատառ 5-20 նիշ/։
- 4. Որոշե'ք և տվյալների համապատասխան դաշտում մուտքագրե'ք օգտվողի Ձեր գաղտնաբառը /լատինատառ 5-20 նիշ/։
- 5. Վերահաստատե'ք օգտվողի Ձեր գաղտնաբառը։
- 6. Մեղմե'ք Պահպանել կոՃակը։ Համակարգը կստուգի մուտքագրված տվյալների համապատասխանությունը ընդունված ձևաչափին և կպահպանի դրանք։ Կայքէջում կցուցադրվի հաղորդագրություն այն մասին, որ ԱԳՏՊ օգտվողի Ձեր անունն ուու գաղտնաբառը հաստատված են և Դուք արդեն կարող եք մուտք գործել Անհատական հաշիվների տեղեկատվական պորտալ։

#### Անվան ու գաղտնաբառի փոփոխում

Անհատական հաշիվների տեղեկատվական պորտալում գրանցված օգտվողն ինքն է որոշում օգտվողի իր անունն ու գաղտնաբառը և ցանկացած ժամանակ կարող է փոփոխել դրանք։

Օգտվողի անունը կամ գաղտնաբառը փոփոխելու համար հարկավոր է այցելել ԱՀՏՊ մուտքի էջ, այնտեղ սեղմել Մոռացել եք Ձեր գաղտնաբառը հղումը, և ապա մուտքագրել Ձեր ՀԾՀ-ն (կամ ՀԾՀ չունենալու մասին տեղեկանքի համարը) ու կայքէջում ցուցադրվող անվտանգության կոդը։

(Սեղմեք ստորև տեղադրված նկարի վրա կայքէջի արտապատկերը մեծացված տեսնելու համար)։

| UL-ULBUMIL MUDHILLITH<br>BENCHUSHUMIL MICTIGUE |                                                                                                    | NUMBER<br>NUMBER<br>NUMBER SURVICES | 8 |
|------------------------------------------------|----------------------------------------------------------------------------------------------------|-------------------------------------|---|
|                                                | Interpretation in the second second s |                                     |   |
|                                                | disected in the                                                                                                    |                                     |   |

Համակարգը կստուգի մուտքագրված տվյալների Ճշտությունը և էլեկտրոնային Ձեր փոստի հասցեին կուղարկի նամակ, որում կլինի ցուցում-հղում ԱՀՏՊ օգտվողի Ձեր անունն ու գաղտնաբառը փոփոխելու վերաբերյալ։

(Սեղմեք ստորև տեղադրված նկարի վրա կայքէջի արտապատկերը մեծացված տեսնելու համար)։

| ԱՆՅԱՑԱԿԱՆ ՅԱԵՒՎՆԵՐԻ<br>ՏԵԴԵԿԱՑՎԱԿԱՆ ՊՈՐՏԱԼ |                                                                                                    | ЧИНИКИСЬ<br>ЧИГЧИНКИНАЛИ,<br>ЧИГЧИНК, ТИГКИТЕРИСКИ, | 3 |
|--------------------------------------------|----------------------------------------------------------------------------------------------------|-----------------------------------------------------|---|
|                                            | ետուցեց ներել, փոստը<br>Դարելի՝ Արեկան ու էլ անհանչ է էլ, կանչն, ուջ աստանանում է բարելի բնչաներ բնդան<br>Արեհան երեն, ց շետ ուշերնել է համալ բնագրում։ |                                                     |   |

Նամակը ուղարկվելուց հետո 6-օրյա ժամկետում հարկավոր է որոշել ԱՀՏՊ օգտվողի նոր անուն ու գաղտնաբառը, այլապես ԱՀՏՊ օգտվողի անունը ու գաղտնաբառը փոփոխելու Ձեր դիմումը կհամարվի անվավեր։

ԱՀՏՊ օգտվողի անվան ու գաղտնաբառի փոփոխման կարգը քայլ-առ-քայլ նկարագրված է ուղեցույցի հաջորդ էջում։

## Անվան/գաղտնաբառի փոփոխման կարգը

ԱՀՏՊ օգտվողի անվան ու գաղտնաբառի փոփոխման էջի արտապատկերը ներկայացված է ստորև. սեղմե'ք նկարի վրա այն մեծացված տեսնելու համար։

| BURNERAL REPAIL              | L-Erft-<br>Nrmuu                                                                                                    | Alexandria<br>References<br>Alexandria                                                                                                    | ł |
|------------------------------|----------------------------------------------------------------------------------------------------|----------------------------------------------------------------------------------------------------|---|
| accentration<br>accentration | with some specific and a second second secon | and the part tensor ( stranged detailed ( and the stranged of the stranged of |   |
| Dades you'd a                | Control of the control of the contro | Na disawala ng ng ng ng ng ng ng ng ng ng ng ng ng                                                                                                    |   |
|                              | Thirteen A.                                                                                                    |                                                                                                    |   |

ԱՀՏՊ օգտվողի Ձեր անունը կամգաղտնաբառը փոփոխելու համար.

- Այցելե'ք ՀՀ ԿԱ ՊԵԿ պաշտոնական կայք՝ www.taxservice.am, և ապա, օգտվելով կայքի ընտրացանկից, սեղմե'ք Էլեկտրոնային ծառայություններ > Անհատական հաշիվների տեղեկատվական պորտալ հղումը։ Այն Ձեզ կտեղափոխի ԱՀՏՊ մուտքի էջ։ ԱՀՏՊ կայք հետագայում ուղղակիորեն մուտք գործելու համար էջանշեք ինտերնետային այս հասցեն։
- 2. Սեղմե'ք Մոռացե՞լ եք Ձեր գաղտնաբառը հղումը։

Կայքէջում ցուցադրվող <u>Մոռացել եք Օգտվողի անվանումը/գաղտնաբառը</u> պատուհանում մուտքագրե'ք Ձեր<u>ՀԾՀ</u>-ն (կամ այն չունենալու մասին տեղեկանքի համարը)։

- Տվյալների <u>Անվտանգության կոդ</u> դաշտում մուտքագրե'ք կայքէջում ցուցադրվող տառերի և/կամ թվերի համակցությունը։
- 4. Մեղմե'ք Շարունակել կոՃակը։ Համակարգը կստուգի մուտքագրված տվյալների վավերականությունը, և, դրանց Ճշտության դեպքում էլեկտրոնային Ձեր փոստի հասցեով կուղարկի նամակ, որում կլինի հղում օգտվողի անվանման ու գաղտնաբառի փոփոխման կայքէջի հասցեին։
- Բաց արե'ք Ձեր էլեկտրոնային փոստին ուղարկված նամակը և սեղմե'ք նրանում պարունակվող հղումը։
- 6. ԱՀՏՊ օգտվողի տվյալների փոփոխման էջում մուտքագրեք պահանջվող տվյալները (<u>Անվանում, Գաղտնաբառ)</u> և սեղմեք **Պահպանել** կոճակը։ Համակարգը կստուգի մուտքագրված տվյալների համապատասխանությունը ընդունված ձևաչափին և կպահպանի դրանք։

### <u>ԱՀՏՊ գործառույթներ</u>

ԱՀՏՊ գործառույթները, ըստ իրենց նպատակի ու գործածության, իրականացվում են առանձին բաժիններով` պատուհաններով։

ԱՀՏՊ մի պատուհանից մյուս պատուհան տեղափոխվելու համար հարկավոր է սեղմել տվյալ պատուհանի վերնագիր-հղումը։

Անհատական հաշիվների տեղեկատվական պորտալը բաղկացած է հետևյալ բաժիններից.

- <u>Անձնական տվյալներ</u>, որտեղ ցուցադրվում են Ձեր, իբրև ֆիզիկական անձի, անձնագրային և կոնտակտային տվյալները,
- <u>Դիմում</u>, որտեղ Դուք կարող եք ոչ միայն դիտել Ձեր կողմից նախկինում արդեն ՊԵԿ ներկայացված Քաղվածքի դիմումի հայտեր, այլն առցանց եղանակով լրացնել և ՊԵԿ ներկայացնել Քաղվածքի դիմումի նոր հայտ։
- <u>Կուտակային վճարներ</u>, որտեղ ցուցադրվում են Ձեր կուտակային հաշվին արդեն կատարված դրամական փոխանցումները։
- <u>Ծանուցումներ</u>, որտեղ ցուցադրվում են ՊԵԿ-ի կողմից Ձեզ ուղարկված ծանուցումները կուտակային վձարումների մասին։
- <u>Վճարման անդորրագրեր</u>, որտեղ ցուցադրվում են Ձեր կուտակային հաշվին կատարված դրամական փոխանցումների անդորրագրերը։
- <u>Հետադարձ կապ</u>, ինչը Ձեզ հնարավորություն է տալիս ԱՀՏՊ կայքէջից տեքստային հաղորդագրություն ուղարկել ԱՀՏՊ կայքի կառավարման և սպասարկման պատասխանատուներին (*Համակարգի կառավարիչ, Հարկային մարմիններ*),
- <u>Օրենքներ</u>, որը Ձեզ հնարավորություն է տալիս առանց ԱՀՏՊհամակարգից դուրս գալու բաց անել www.arlis.am տեղեկատվական կայքը։

Ուղեցույցի այս բաժնում ներկայացվում են ԱՀՏՊ տարբեր պատուհանների ընձեռած ծրագրային հնարավորությունները և նկարագրվում է առկա գործառույթներից օգտվելու կարգը։

#### Այս բաժնի էջերը

| Անձնական | Դիմում   | Կուտակային | Ծանուցումներ | ՎՃարման     | Հետադարձ | Օրենքներ |
|----------|----------|------------|--------------|-------------|----------|----------|
| տվյալներ | պատուհան | վձարներ    | պատուհան     | անդորրագրեր | կապ      | պատուհան |
| պատուհան | 1        | պատուհան   | l            | պատուհան    | պատուհան |          |

#### Անձնական տվյալներ պատուհան

ԱՅՏՊ Անձնական տվյալներ պատուհանում ցուցադրվում են ԱՅՏՊ օգտվողի անձնական տվյալները։ Տվյալները վերցրվում են ֆիզիկական անձի` Անհատական հաշվին մուտքի հնարավորություն ստանալու հայտից և ինքնաշխատ համապատասխանեցվում են ՅՅ Ոստիկանության տվյալների շտեմարանում առկա տեղեկատվությանը։

ԱՅՏՊ օգտվողի Անձնական տվյալներ պատուհանի արտապատկերը մեծացված տեսնելու համար սեղմեք ստորև տեղադրված նկարի վրա։

| มมาแรมหมุม ามอาหางอาห<br>ระวาษมรรมหมุม ทุการม |                                                                      |                     |         |                | 40300<br>30070<br>70790 | ISULA<br>MCSILIBUUL<br>ISH, ISUNUSINA | anec                                                                                                    | •                     |          |            |
|-----------------------------------------------|----------------------------------------------------------------------|---------------------|---------|----------------|-------------------------|---------------------------------------|----------------------------------------------------------------------------------------------------|-----------------------|----------|------------|
| ULEPOILSP<br>UNIVERSIL                        | talasin's signific                                                   | opinal              | ••••••• | 12 ditago da p | Vision profile          | si Kangalar kan kapag                 | purghts                                                                                                    | Variation (1997)      | Optights | 1          |
| wasewiltri tshanbita                          | Electric<br>Sectores de<br>Million and Million de Antonio de Antonio | A statistical state |         | Geplech*       |                         |                                       | Supulari<br>Manada<br>Data M                                                                                                    | ser<br>anti-action f  |          |            |
| Galegnilikp                                   | Sen SCROOM                                                           |                     |         | (Vision)       | to to light at the      | •                                     | and the second second s | a<br>bi Ao Scheleumer |          |            |
| and an and a could                            | aldersels and this way instrum                                       | ún am               |         |                |                         | -                                     |                                                                                                    |                       |          | alequality |

Բաց անելով ԱՅՏՊ Անձնական տվյալներ պատուհանը` օգտվողը կարող է հավաստիանալ իր անձի վերաբերյալ գրանցված տվյալների ճշտության մեջ, և, ըստ հարկավորության, խմբագրումներ կատարել կոնտակտային իր տվյալներում (Էլեկտրոնային փոստի հասցե, քաղաքային և բջջային հեռախոսահամարներ)։

Անձնական տվյալներ պատուհանի մյուս դաշտերը օգտվողի համար խմբագրելի չեն ԱՅՏՊ կայքի միջոցով, և եթե այդ տվյալներում, ըստ Ձեզ, կան վրիպակներ կամ անճշտություններ, ապա ուղղումներ կատարելու համար հարկավոր է անձամբ դիմել ՅՅ ԿԱ ՊԵԿ տարածքային տեսչություն և ՅՅ Ոստիկանության Անձնագրերի և վիզաների վարչություն։

ԱՅՏՊ Անձնական տվյալներ պատուհանի օգնությամբ Ձեր, իբրև ֆիզիկական անձ, անձնավորված տվյալները դիտելու և կոնտակտային տվյալներում փոփոխություններ կատարելու համար.

- 1. Մուտք գործե'ք Անհատական հաշիվների տեղեկատվական պորտալ։
- Բաց արե'ք ԱՅՏՊ Անձնական տվյալներ պատուհանը (եթե սկզբնապես այլ պատուհան է բացված կայքէջում):
- 3. Ըստ հարկավորության խմբագրումներ կատարե'ք Ձեր` ֆիզիկական անձի, տվյալների <u>Էլ.</u> <u>Փոստ, Քաղաքային հեռախոսահամար</u> և <u>Բջջային հեռախոսահամար</u> դաշտերում:
- Վերընթերցե'ք տվյալների խմբագրելի դաշտերում Ձեր կատարած փոփոխությունները` հավաստիանալու համար, որ դրանք մուտքագրվել են անսխալ և վավեր ձևաչափով:
- 5. Որոշե'ք, ինչպես վարվել.
  - Եթե ցանկանում եք ֆիզիկական անձի կոնտակտային տվյալներում Ձեր կատարած փոփոխությունները գրանցվեն` սեղմե'ք **Պահպանել** կոճակը։
  - Եթե չեք ցանկանում ֆիզիկական անձի կոնտակտային տվյալներում Ձեր կատարած փոփոխությունները գրանցվեն` պարզապես դուրս եկեք ԱՅՏՊ կայքից կամ բաց արեք ԱՅՏՊ այլ պատուհան:

#### Դիմում պատուհան

Անհատական հաշիվների տեղեկատվական պորտալի Դիմում պատուհանը օգտվողին հնարավորություն է տալիս լրացնել ու ՊԵԿ ներկայացնել դիմում Անհատական իր հաշվի քաղվածքը ստանալու մասին։

Ըստ ընտրված ժամանակահատվածի ու ներկայացված փաստաթղթի կարգավիճակի` օգտվողը կարող է նաև կայքէջի օգնությամբ որոնել ու գտնել իր կողմից նախկինում արդեն ՊԵԿ ներկայացված դիմումները։ Յամակարգը նախատեսում է ՊԵԿ ներկայացված դիմումների և ֆիզիկական անձին ուղարկված Անհատական հաշվի քաղվածքների թվայնացված օրինակների (PDF փաստաթղթերի) ներբեռնման հնարավորություն։

ԱՅՏՊ Դիմում պատուհանի արտապատկերը մեծացված տեսնելու համար սեղմեք ստորև տեղադրված նկարի վրա.

| BUNKING NEW        | an ananan an an an an an an an an an an |                       |                                                                                                    |                             |    | . 🛃         |
|--------------------|-----------------------------------------|-----------------------|----------------------------------------------------------------------------------------------------|-----------------------------|----|-------------|
| NO PORTO<br>NUMBER | Maturia at a state                      | tainai mananda pineka | Taleupa Alap                                                                                                    | miserial alargements   Nove |    | an i girt a |
| Salar public       | 1041n.83 Marlanaraphahan.0              |                       |                                                                                                    | Alter Contents              |    | 200         |
|                    | which the second share to be            | here the              | BRURAL MARK                                                                                                    | And all successful hades    | -  | desides.    |
|                    | 14.0.000                                | Terrorad              | Manual International International Internati | 10 and 10                   | -  |             |
|                    | 14-0-000                                | Research 6            | Manager 1                                                                                                    | Linearted.                  | -  |             |
|                    | 14 0.010                                | lange)et              | Arigonal Solution                                                                                                    | biogenegie                  | -  | -           |
|                    | 24.6200                                 | -                     | Advention in a                                                                                                    | Manuali                     | -  | 70          |
|                    | 25.6.010                                | The second            | Providences -                                                                                                    | 1740000                     | 10 | TO.         |
|                    | 14.0.000                                | Nampod.               | Reported to                                                                                                    | Unperson                    | 1  |             |
|                    | 84.0.000                                | Respond               | Uncenteda                                                                                                    | Uppende                     | 1  |             |
|                    | 81.0.010                                | lanespież.            | An and a second second s                                                                                                    | Margaring's                 | -  | *           |
|                    | 28.6.260                                | hearspire .           | <b>bilgraphingle</b>                                                                                                    | Margaretal                  | -  | 1           |
|                    | ExcElente                               | *sengent              | Any residue                                                                                                    | Louis and                   | 10 | 10          |
|                    | 81. (8. artist                          | Teanous .             | Annotation and a                                                                                                    | Corporado                   | 1  | 10          |
|                    | 89.0.000                                | Reapped               | Uppende                                                                                                    | Unopendo                    | 10 | 5           |
|                    | 814-0-0010                              | Second Second         | All propriet give                                                                                                    | 1.0 page to give            | -  | *           |
|                    | 73.0.000                                | lasespint-            | Ariumpringin                                                                                                    | bringer and a               | -  | -           |
|                    |                                         |                       |                                                                                                    |                             |    |             |

Գտնված տվյալների աղյուսակում, սյունակ առ սյունակ, ցուցադրվում են.

- <u>Դիմումի ներկայացման ամսաթիվը</u>,
- <u>Փաստաթղթի առկա կարգավիճակը</u> (*Մերժված*, *Սպասման մեջ*, Կատարված, Ենթակա է կատարման, Չեղարկված, Սխալ հասցեատեր),
- <u>Փաստաթղթի ստեղծման եղանակը</u> (*Թղթային, Էլեկտրոնային*),
- Քաղվածքի տրամադրման եղանակը (Թղթային, Էլեկտրոնային),
- <u>Ներկայացված դիմումի թվայնացված օրինակը</u> (PDF ձևաչափով կազմված փաստաթուղթ, որը կարելի է ներբեռնել ՁԵր համակարգիչ),
- <u>Անհատական հաշվի քաղվածքի ու ուղարկված ծանուցման /նամակի/ օրինակները</u>, (PDF ձևաչափով կազմված փաստաթղթեր, որոնք կարելի է ներբեռնել ՁԵր համակարգիչ)

Առցանց եղանակով` Ձեր Անհատական հաշվի քաղվածքը ստանալու համար հարկավոր է լրացնել ԱՅՏՊ կայքում տեղադրված դիմումի թվայնացված տարբերակը, և ապա ներկայացնել այն ՊԵԿ։ Ուղեցույցի հաջորդ Էջում (Քաղվածքի դիմումի հայտ)՝ նկարագրվում է այս գործողության կատարման կարգը։ Քաղվածքի դիմումի հայտ

Առցանց եղանակով Անհատական Ձեր հաշվի քաղվածքը ստանալու համար հարկավոր է լրացնել ԱՅՏՊ կայքում տեղադրված դիմումի թվայնացված տարբերակը, և ապա ներկայացնել այն ՊԵԿ։

ԱՆհատական հաշվի քաղվածք ստանալու դիմումի ձևը մեծացված տեսնելու համար սեղմեք ստորև տեղադրված նկարի վրա.

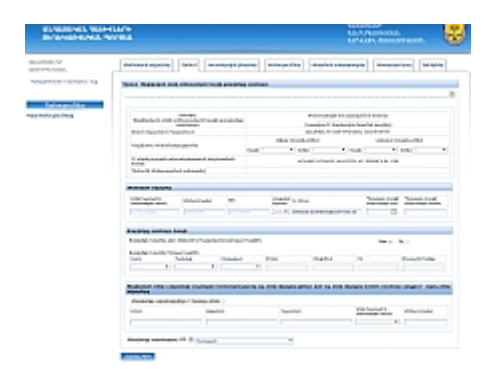

Փասստաթուղթը լրացնելու և ՊԵԿ փոխանցելու համար

- 1. Մուտք գործեք Անհատական հաշիվների տեղեկատվական պորտալ:
- Բաց արեք ԱՅՏՊ Դիմում պատուհանը (եթե սկզբնապես այլ պատուհան է բացված կայքէջում):
- 3. Սեղմեք Ստեղծել Նոր դիմում կոճակը: Կայքէջում կցուցադրվի Դիմում ֆիզիկական անձի անհատական հաշվի քաղվածքը ստանալու փաստաթղթի թվայնացված օրինակը: Փաստաթղթում տվյալների Անուն, Ազգանուն, Յայրանուն, ՅԾՅ, Անձը հաստատող փաստաթղթի տեսակ, Սերիա և համար, Էլ. փոստ դաշտերն ու ՅՅ բնակչության պետական ռեգիստրում անձի հաշվառման հասցեն լրացված են ինքնաշխատ` ըստ համակարգում ԱՅՏՊ օգտվող ֆիզիկական անձի գրանցված անձնական տվյալների:
- 4. Նշեք <u>Յաշվետու ժամանակահատվածի</u> սկիզբն ու ավարտը` օգտվելով տվյալների դաշտերի *Տարի* և *Ամիս* ցած բացվող ցուցակներից։
- 5. Նշեք Քաղվածքի ստացման եղանակը` *Անձամբ* կամ *Փոստային առաքմամբ*։ Եթե քաղվածքը *Անձամբ* եղանակով տրամադրվելու է երրորդ անձին, ապա հարկավոր է լրացնել նաև երրորդ անձի տվյալները։ Քաղվածքի ստացման եղանակը *Փոստային առաքմամբ* նշելու դեպքում համակարգը ինքնաշխատ լրացնում է ՊԵԿ մոտակա Տարածքային հարկային տեսչության անվանումը ըստ Ձեր մշտական բնակության:
- 6. Աչքի անցկացրեք լրացված փաստաթուղթը հավաստիանալու համար, որ նրանում լրացված տվյալները ճիշտ են և ամբողջական: Սեղմեք **Յանձնել ՊԵԿ** կոճակը: Յամակարգը լրացված փաստաթղթին ինքնաշխատ կամրագրի Դիմումի մուտքագրման համար ու ամսաթիվ և ապա կպահպանի այն ԱՅՏՊ կայքի Դիմում պատուհանի գրանցամատյանում իբրև իբրև PDF ձևաչափի փաստաթուղթ:

Այնուհետև արդեն ԱՅՏՊ համակարգի կողմից ինքնաշխատ իրականացվում է հետևյալ գործողությունների շարքը.

 Եթե փաստաթղթում նշված հաշվետուժամանակահատվածի համար ֆիզիկական անձը չունի եկամուտներ, ապա համակարգը մերժում է դիմումի կատարումը և դիմումի կարգավիճակը հայտարարում է ՄԵՐԺՎԱԾ:

- Եթե փաստաթղթում քաղվածքի ստացման եղանակը դաշտում նշված է առձեռն, (երրորդ անձ, անձամբ) կամ փոստային առաքմամբ, ապա ստուգվում է առձեռն կամ փոստային առաքմամբ քաղվածքների միակությունը օրացույցային նույն տարվա մեջ։ Այն միակը լինելու դեպքում դիմումի կարգավիճակը հայտարավում է ԵՆԹԱԿԱ Է ԿԱՏԱՐՄԱՆ։
- 3. Օրացույցային նույն տարվա մեջ առձեռն, (երրորդ անձ, անձամբ) կամ փոստային առաքմամբ քաղվածքի առ կայության դեպքում ստուգվում է պետական տուրքի վճարման անդորագրերի ամսաթիվ դաշտի տվյալը։ Եթե տվյալների այս դաշտը լրացված չէ, ապա ոիմումը մերժվում է և այդ մասին ԱՅՏՊ կայքէջում զուզադրվում է համապատասխան իարորդագրություն։ Եթե պետական տուրթի վճարման անդրոագրերի ամսաթիվ դաշտո լրացված է, ապա համակարգը երրորդ կողմից ստացված տեղեկատվությամբ (33 Գանձապետարան) ստուգում է տվյալ 363-ի համար կատարված վճարային տվյալի առկայությունը, և այն հավաստվելու դեպքում դիմումի կարգավիճակը հայտարարում է ԵՆԹԱԿԱ Է ԿԱՏԱՐՄԱՆ։ Վճարային տվյալի բացակայության դեպքում ԱՅՏՊ կայքէջում ցուցադրվում է համապատասխան հաղորդագրություն և դիմումում նշված պետական տուրքի վճարման ամսաթվից մինչև 2 բանկային օր ժամկետում դիմումի կարգավիճակը իայտարարվում ԷՍՊԱՍՄԱՆ ՄԵՋ (եթե դիմումի ստեղծման պահին դիմումում նշված պետական տուրքի վճարման ամսաթվից արդեն անցել է 2 բանկային օր և վճարման մասին տվյալը չի հաստատվում, ապա համակարգը միանգամից մերժում է դիմումը)։ Վճարման տվյալը բանկային երկու օրվա ընթացքում չստանալու դեպքում դիմումի կարգավիճակը հայտարարվում է ՄԵՐԺՎԱԾ, իսկ վճարման տվյալ ստանալու դեպքում՝ ะบอนิ่นนี้ ะ นนิ่รนกับนบะ
- Եթե դիմումում Քաղվածքի ստացման եղանակը նշված է Էլեկտրոնային, ապա համակարգը ուղարկում է Անհատական հաշվի քաղվածքը նշված Էլեկտրոնային փոստի հասցեով, և դիմումի կարգավիճակը հայտարարում է ԿԱՏԱՐՎԱԾ:
- 5. Եթե դիմումում Քաղվածքի ստացման եղանակը նշված է Էլեկտրոնային, և համակարգը անհատական հաշվի քաղվածքը ուղարկել է նշված Էլեկտրոնային փոստի հասցեով, սակայն ստացվել է պատասխան, որ նամակը հասցեատիրոջը չի հասել, ապա համակարգը դիմումի կարգավիճակը ԿԱՏԱՐՎԱԾԻ փոխարեն հայտարարում է ՍԽԱԼ ՅԱՍՑԵԱՏԵՐ:
- Դիմումում նշված հաշվետու ժամանահատվածի մասով համակարգը ինքնաշխատ ստեղծում է անհատական հաշվի քաղվածքի թվայնացված փաստաթուղթը, և զետեղում այն ԱՅՏՊ Օգտվողի դիմումների գրանցամատյանում:

#### Կուտակային վՃարներ պատուհան

Տեղեկատվական պորտալի Կուտակային վճարներ պատուհանը ԱՅՏՊ օգտվողին հնարավորություն է տալիս իմանալ ինչպես Անհատական իր հաշվին առկա կուտակային վճարների լրավճարի պարտավորության չափը (*Ընդամենը, Ապառք, Տույժ, Գերավճար*), այնպես էլ արդեն կատարված կուտակային վճարները (*Գործատուների կողմից, Որպես ֆիզիկական անձ, Պետ. Բյուջեի մասնակցությամբ, Լրավճար, Ընդամենը*)։

Կուտակային վճարներ պատուհանում տվյալները ներկայացվում են տվյալ պահին ԱՅՏՊ կայք մուտք գործելու ամսաթվի դրությամբ։ Կայքէջում արժեքները ցուցադրվում են ինքնաշխատ և խմբագրելի չեն։

ԱՅՏՊ Կուտակային վճարներ պատուհանի արտապատկերը մեծացված տեսնելու համար սեղմեք ստորև տեղադրված նկարի վրա.

| SUMMER AND A                                                                                                    |                                                                                                    |                              | NORMER<br>NUMBER<br>NUMBER   |             |                   |   |
|----------------------------------------------------------------------------------------------------|----------------------------------------------------------------------------------------------------|------------------------------|------------------------------|-------------|-------------------|---|
| noseculo de la constancia de la constancia de la constancia de la constancia de la constancia de la constancia d | shfaalad algo(be)                                                                                                    | Sind Sumbards                | tagita waxayadha waxa        | i sheese to | name of the Table | 1 |
| sessentiel datasti ha                                                                                            | the state of the state of the s |                              | COLUMN TWO IS NOT THE OWNER. |             |                   |   |
|                                                                                                    | (here/The                                                                                                    | Course of                    | Here a                       |             | Want free         |   |
|                                                                                                    |                                                                                                    |                              |                              |             | 1                 |   |
| Dalm yoʻlda                                                                                                    | Annen and an analysis of the                                                                                                    | feeder 11.14.141 in som poor | Second Internet              | Landing     | Overthe           |   |

#### Ծանուցումներ պատուհան

Տեղեկատվական պորտալի Ծանուցումներ պատուհանը ԱՅՏՊ օգտվողին հնարավորություն է տալիս իր ընտրած ժամանակահատվածի համար ստանալ տեղեկատվություն իրեն ուղարկված ՊԵԿ ծանուցումների մասին:

Ըստ բնույթի ու բովանդակության` ԱՅՏՊ ծանուցումները կարող են լինել.

- <u>Տեղեկատվական բնույթի ծանուցումներ</u>, որոնցով ԱՅՏՊ օգտվողին ծանուցվում է իրեն ուղարկված անհատական հաշվի քաղվածքների մասին։ Անհատական հաշվի քաղվածքում տվյալները ներկայացվում են տվյալ փաստաթուղթը կազմելու օրվա ամսաթվի դրությամբ։
- <u>Դիմումների կարգավիճակի ծանուցումներ</u>, որոնցով ԱՅՏՊ օգտվողին ծանուցվում է Անհատական հաշվի քաղվածք ստանալու դիմումների կարգավիճակը։
- <u>Չմարված պարտավորության ծանուցումներ</u>, որոնցով, սահմանված ժամկետը լրանալուց հետո, ԱՅՏՊ օգտվողին տեղեկացվում է կուտակային վճարների իր չմարված պարտավորության մասին։

ԱՅՏՊ Ծանուցումներ պատուհանի արտապատկերը մեծացված եսնելու համար սեղմեք ստորև տեղադրված նկարի վրա.

| 60.4080-400.408<br>5010-400-4040 | +04.0%<br>900'00L      |                                                                                                    | Universities                 |
|----------------------------------|------------------------|----------------------------------------------------------------------------------------------------|------------------------------|
| ELAND.Y                          | Philippine's reporting | Vena wandedeliginghig Selvage, Sta                                                                                                    | whetersteening Research laws |
| woodshifts ( manajan ( hg        | Subsection and         |                                                                                                    |                              |
|                                  | Mar 14                 | Train pad                                                                                                    |                              |
| Date with                        | Sala State             | In 1974 Last IV Appendix (Princ) (associal 5                                                                                                    |                              |
|                                  | PERMIT                 | ALL PROPERTY AND ADDRESS OF THE OWNER OF T                                                                                                    |                              |
| and the brown of the             | 141210                 | >1124143-Creative of the low of the                                                                                                    |                              |
|                                  | bard down              | Test 1.014 Test And a second space, period in                                                                                                    |                              |
|                                  | 10.000                 | INVESTIGATION OF THE OWNER OF THE OWNER OF T                                                                                                    |                              |
|                                  | 141100                 | Included contribution of the language to                                                                                                    |                              |
|                                  | hard down              | Test 1.014 TEST AT Approximation spin-tax (second shift)                                                                                                    |                              |
|                                  | B10.000                | INTERNAL AND TRANSPORTATION AND ADDRESS OF T                                                                                                    |                              |
|                                  | Doubling to            | Table 1 million and a support of the support of                                                                                                    |                              |
|                                  | 818.910                | 18-11 ST41+151+19-provided spring/pressports                                                                                                    |                              |
|                                  | Barris Arrest          | IN A REAL PROPERTY OF THE REAL PROPERTY OF THE REAL |                              |
|                                  | Revis Arrest           | ALLOY COMPANY OF REAL PROPERTY OF REAL PROPERTY.                                                                                                    |                              |
|                                  | 01010                  | 3-113-4 Child Pring provided spring (pressport in                                                                                                    |                              |
|                                  | Barris Arrest          | TALLARD CLARIT ASSAULT (PAN) (Amount 1                                                                                                    |                              |
|                                  | 100 A 100              | IN COMPACT AND INCOME. IN COMPACT AND INCOME.                                                                                                    |                              |

ՎՃարման անդորրագրեր պատուհան

Տեղեկատվական պորտալի Վճարման անդորրագրեր պատուհանը օգտվողին հնարավորություն է տալիս առցանց դիմել ጓጓ գանձապետարան և ստանալ տեղեկատվություն ընտրած ժամանակահատվածի համար իր ունեցած վճարման անդորրագրերի վերաբերյալ։

- Գտնված տվյալների աղյուսակում, սյունակ-առ-սյունակ, ցուցադրվում են.
- <u>Փաստաթուղթ</u>։ Վճարման անդորրագրի նույնականացման համարը,
- <u>Մուտքի ա/թ</u>։ Վճարման անդորարգրի մուտքի ամսաթիվը,
- <u>Յաշիվ</u>։ Բանկային հաշվեհամարը, որին կատարվել է վճարում,
- <u>Գումար</u>։ Վճարման անդորրագրով կատարված գումարի չափը՝ ጓጓ դրամով,
- <u>Նշումներ</u>։ Վճարման անդորրագրում առկա նշումներ (եթե առկա են) ԱՅՏՊ

Վճարային անդորրագրեր պատուհանի արտապատկերը մեծացված տեսնելու համար սեղմեք ստորև տեղադրված նկարի վրա։

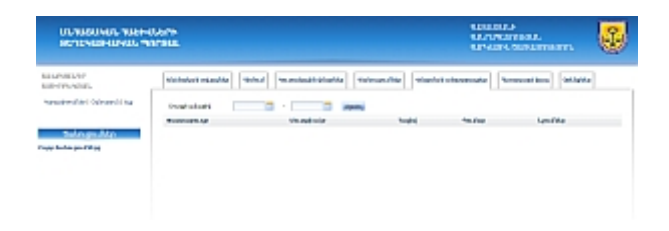

ԱՅՏՊ Վճարման անդորրագրեր պատուհանում տվյալները ցուցադրվում են 20-ական տողով։ Եթե տվյալ պահին ցուցադրվող էջում Ձեր որոնած վճարման անդորրագիրը առկա չէ, ապա էջանիշի հղումների օգնությամբ հարկավոր է բաց անել և դիտել գտնված տվյալների հաջորդ էջերը ևս։ Հետադարձ կապ պատուհան

ԱՅՏՊ <u>Յետադարձ կապ</u> պատուհանը ԱՅՏՊ օգտվողին հնարավորություն է տալիս առցանց եղանակով` առանց իր էլեկտրոնային փոստից օգտվելու, տեքստային հաղորդագրություն ուղարկել ԱՅՏՊ համակարգի կառավարչին կամ ՅՅ ԿԱ ՊԵԿ մարմիններին։

ԱՅՏՊ ւ պատուհանի արտապատկերը մեծացված տեսնելու համար սեղմեք ստորև տեղադրված նկարի վրա:

| REAL PROPERTY AND ADDRESS | Larin<br>Mal                                                                                                    | tananta<br>talan katalan<br>tarakan bartan anata                                                                                                    |
|---------------------------|----------------------------------------------------------------------------------------------------|----------------------------------------------------------------------------------------------------|
| ANNO STREAM               | [states_state_state] [states] [states] [states]                                                                 | e elusion elemente elemente e<br>elemente elemente elemente elemente elemente elemente elemente elemente elemente elemente elemente elemente elemente elemente elemente elemente elemente elemente elemente elemente elemente elemente elemente elemente elemente elemente |
| manufact incard ina       | Attended (School London)                                                                                        |                                                                                                    |
| fain public               | Service and a service and a service and a service and a service and a service and a service and a service and a |                                                                                                    |
| a holos politica          | Billion (It.                                                                                                    |                                                                                                    |
|                           | Seminarian                                                                                                    |                                                                                                    |

ԱՅՏՊ համակարգի կառավարչին կամ ՅՅ ԿԱ ՊԵԿ մարմիններին կայքէջի միջոցով տեքստային հաղորդագրություն ուղարկելու կարգը։

- 1. Մու'տք գործեք Անհատական հաշիվների տեղեկատվական պորտալ։
- 2. Բա'ց արեք ԱՅՏՊ Յետադարձ կապ պատուհանը (եթե սկզբնապես այլ պատուհան է բացված կայքէջում):
- Տվյալների` <u>Ում է ուղղված</u> դաշտի ցած բացվող ցուցակի օգնությամբ նշե'ք ում է հասցեագրված Ձեր հաղորդագրությունը (*Յամակարգի կառավարչին* թե *Յարկային մարմիններին*)։
- 4. Տվյալների՝ <u>Ումից (e-mail)</u> դաշտում մուտքագրե'ք էլեկտրոնային Ձեր փոստի հասցեն։
- 5. Տվյալների` <u>Վերնագիր</u> դաշտում 1-2 բառով վերնագրե'ք նամակը (մուտքագրեք առավելագույնը 25 նիշ` բացարկները հաշված)։
- 6. Տվյալների՝ <u>Յաղորդագրություն</u> դաշտում մուտքագրե'ք Ձեր նամակի տեքստը։
- Վերընթերցե'ք մուտքագրված հաղորդագրությունն ու ըստ հարկավորության խմբագրումներ ու հավելումներ արեք նրանում։ Յավաստիացե'ք, որ տվյալների մյուս դաշտերը ևս լրացվել են անսխալ և վավեր ձևաչափով։
- 8. Որոշե'ք ինչպես վարվել:
  - Լրացված նամակն իր հասցեատիրոջը ուղարկելու համար սեղմե'ք Ուղարկել կոճակը:
  - Եթե այլևս չեք ցանկանում Դետադարձ կապ պատուհանի միջոցով հաղորդագրություն ուղարկել՝ պարզապես դուրս եկեք ԱԴՏՊ կայքից կամ բաց արեք ԱԴՏՊ այլ պատուհան:

#### Օրենքներ պատուհան

ԱՅՏՊ Օրենքներ պատուհանը ուղղորդում ԷՁեզ այցելել Յայաստանի իրավական տեղեկատվական համակարգ։ Կայքը բացվում է ծրագրային նոր պատուհանով, ինչը թույլ է տալիս առանց ԱՅՏՊ միջավայրից դուրս գալու որոնել-գտնել տվյալ պահին պահանջվող տեղեկատվությունը (ՅՅ օրենքներ, Կառավարության որոշումներ, նորմատիվային-իրավական փաստաթղթեր և այլն)։

ԱՅՏՊ Դիմում պատուհանի միջոցով բացվող http://www.arlis.am/ կայքի արտապատկերը մեծացված տեսնելու համար սեղմեք ստորև տեղադրված նկարի վրա.

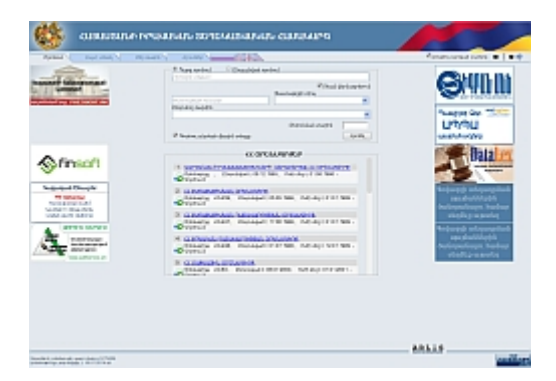

## <u>ԱՀՏՊ կայքէջեր</u>

Ուղեցույցի այս բաժնում, իբրև հավելված, ներկայացված են ԱՀՏՊ կայքէջերի մեծացված արտապատկերները։

#### Այս բաժնի էջերը

| ԱՀՏՊ<br>մուտքի էջ           | Օգտվողի<br>գրանցման հայտ<br>կայքէջ | Գաղտնաբառի<br>փոփոխման<br>հայտ | Ծանուցում<br>ուղարկված<br>նամակի մասին | Օգտվողի մուտքի<br>տվյալներ կայքէջ | Անձնական<br>տվյալներ<br>կայքէջ | Դիմում<br>կայքէջ |
|-----------------------------|------------------------------------|--------------------------------|----------------------------------------|-----------------------------------|--------------------------------|------------------|
| Քաղվածքի<br>դիմումի<br>հայտ | Կուտակային<br>վձարների<br>կայքէջ   | Ծանուցումներ<br>կայքէջ         | ՎՃարման<br>անդորրագրեր<br>կայքէջ       | Հետադարձ կապ<br>կայքէջ            | Օրենքներ<br>կայքէջ             |                  |

## ԱՀՏՊ մուտքի էջ

| Դուք դեռևս չունե՞ք Անհատական հաշիվեցի տեղ<br>աղուս մուսեցի բույլուցիւթյուն։ Գրանցվե՞ք և ստ<br>հնարափություն։<br>Չգուփորի անուն<br>Չաղոնաբառ<br>Անվտանգության կոդ<br>Անպոց չերևալու դեպքում սեղնել այս<br>Մուտք<br>Արացե՞լ եք Ձեր գաղոնաբառը   Օգնու | եկատվական<br>ացեք մուտքի<br>ստեղ<br>ւթյուն (2) |
|----------------------------------------------------------------------------------------------------|------------------------------------------------|

Գաղտնաբառի փոփոխման հայտ

| ԱՆՅԱՏԱԿԱՆ ՅԱՇԻՎՆԵՐԻ<br>ՏԵՂԵԿԱՏՎԱԿԱՆ ՊՈՐՏԱԼ |                                                                      | ՎԱՅԱՍՏԱՆԻ<br>ՎԱՆՐԱՊԵՏՈՐԹՅԱՆ<br>ՎԱՐԿԱՅԻՆ ԾԱՌԱՅՈՐԹՅՈՐՆ |
|--------------------------------------------|----------------------------------------------------------------------|------------------------------------------------------|
|                                            | Մուտքագրեք Ձեր ԴՅԴ-և     Մևստքագրեք Ձեր ԴՅԴ-և     Մևսկտանգության կոդ |                                                      |

## Ծանուցում ուղարկված նամակի մասին

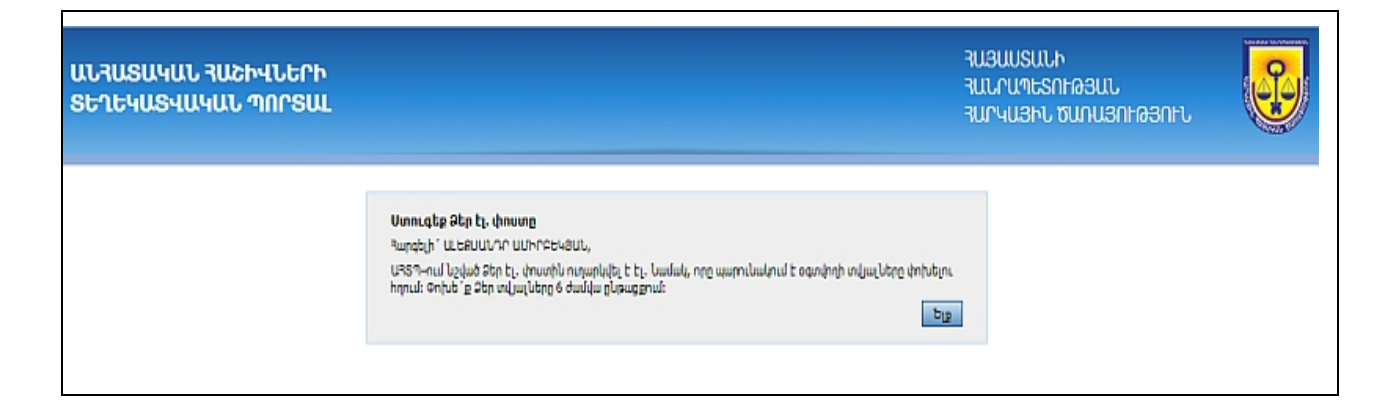

# Օգտվողի մուտքի տվյալներ կայքէջ

| ԱՆՅԱՏԱԿԱՆ ՅԱՇԻՎՆ<br>ՏԵՂԵԿԱՏՎԱԿԱՆ ՊՈ | ւեՐԻ<br>ՐՏԱԼ                                                                                                    | รบอนบรนนุค<br>รนนคนที่ธุรกษออนน<br>รนครมอคม ชนุกนอกเคอรกคม |
|-------------------------------------|----------------------------------------------------------------------------------------------------|------------------------------------------------------------|
| ԱԼԵՔՍԱՆԴՐ<br>ԱՄԻՐԲԵԿՅԱՆ             | ԱԵծնական տվյալներ Դիմում Կուտակային վճարներ Ծանուցումներ Վճարմա<br>Ծոխել օգտվողի անունը կամ գաղանաբառը                                                   | սն անդորրագրեր 🧧 Յետադարձ կապ 🛛 Օրենքներ                   |
| Ծանուցումներ<br>Բոլոր ծանուցումները | Ընթացիկ մուտքային տվյալներ         Նոր մուտքային տվյալներ           Օգտվողի անունը         Օգտվողի անունը           Գաղոնաբառ         Գատտտեք գալտնաբառը |                                                            |
|                                     | Պահպահել                                                                                                    |                                                            |

# Անձնական տվյալներ կայքէջ

| ԱՆጓԱՏԱԿԱՆ ጓԱՇԻԿ<br>ՏԵՂԵԿԱՏՎԱԿԱՆ Պ | ՅՈՐՏԱԼ                                          |                                           | รมอนบรมนาค<br>รนนานๆปรกเคออนน<br>รนการนอคน ชนกนอกเคออกคน |  |
|-----------------------------------|-------------------------------------------------|-------------------------------------------|----------------------------------------------------------|--|
| ԱԼԵՔՍԱՆԴՐ<br>ԱՄԻՐԲԵԿՅԱՆ           | Անձնական տվյալներ Դիմում Կուտակս                | սյին վճարներ 🛛 Ծանուցումներ 🛛 Վճարման ան  | նդորրագրեր Դետադարձ կապ Օրենքներ                         |  |
| Կարգավորումներ   Օգնություն   Ելք | Անուն *<br>ԱԼԵՔՄԱՆԴՐ                            | Ազգանուն ×<br>ԱՄԵՐԲԵԿՅՄՆ                  | Դայրանուն<br>ՎԱՄՆԻՄԻՐԻ                                   |  |
|                                   | 767 կամ 767 չունենալու մասին տեղեկանքի համարը * | Արդն կոուսուս փոուսութւմ է տ              | Աերիա Ալկամ համար *                                      |  |
| Ծանուցումներ                      | 3512780059                                      | 37 անձնագիր                               | AM0232457                                                |  |
| Բոլոր ծանուցումները               | ել, Փոստ *                                      | Բ <u>շջ</u> ային հեռախոս /+(374)91123456/ |                                                          |  |
|                                   | aleksandr.amirbekyangiunetworks.am              |                                           |                                                          |  |
|                                   |                                                 |                                           | Պոհպահել                                                 |  |

# Դիմում կայքէջ

| ԱՆՅԱՏԱԿԱՆ ՅԱՇԻՎՆԼ<br>ՏԵՂԵԿԱՏՎԱԿԱՆ ՊՈՐՆ                                   | ։ՌԻ<br>ՏԱԼ                |                          |                   | ՅԱՅԱՍՏԱՆԻ<br>ՅԱՆՐԱՊԵՏՈՌ<br>ՅԱՐԿԱՅԻՆ ԾՆ            | อรแน<br>เกมรกหอรกหน         |
|--------------------------------------------------------------------------|---------------------------|--------------------------|-------------------|---------------------------------------------------|-----------------------------|
| ԱԼԵՔՍԱՆԴՐ<br>ԱՄԻՐԲԵԿՑԱՆ                                                  | Անձնական տվյալներ 🤇 Դ     | իմում Կուտակային վճարներ | ն Ծանուցումներ Վճ | արման անդորրագրեր 🏾 Չետաղ                         | յարձ կապ Օրենքներ           |
| Կարգավորումներ   Օգնություն   Ելք<br>Ծանուցումներ<br>Բոլոր ծանուցումները | Դիմումի ներկայացման ա/թ   |                          | Կարգավի           | <b>ոճակ</b><br>Մերծված<br>Սպասնան մեջ<br>Կատարված | Մահղծել հոր դիմում<br>Գահել |
|                                                                          | Դիմումի ներկայացման ա/թ 🛊 | Կարգավիճակ               | Ստեղծման եղանակ   | Քաղվածքի տրամադրման եղանակ                        | Դիմում Քաղվածք              |
|                                                                          | 24.12.2013                | Կատարված                 | բկեկտրություն     | բլեկտիսրովին                                      | 2 2                         |
|                                                                          | 24.12.2013                | Կատարված                 | Եխկտրոնովին       | բլեչնակարտվիր                                     | 12 12                       |
|                                                                          | 24.12.2013                | Կատարվան                 | ելեկտրոնալին      | բլեկտրոնային                                      | 12 12                       |
|                                                                          | 24.12.2013                | Կատարված                 | ելնկարուսպիս      | բնչունարույիր                                     | 12 12                       |
|                                                                          | 24.12.2013                | Կառշարված                | Ելեկտրոնային      | Ելեկտրոնային                                      | 12 12                       |
|                                                                          | 24.12.2013                | Գատարված                 | Ելեկտրոնային      | բնբիսկարույին                                     | 12 12                       |
|                                                                          | 24.12.2013                | Կատարված                 | Ելեկտրույին       | ելելունարույին                                    | 12 12                       |
|                                                                          | 23.12.2013                | Կատարված                 | ելեկտրոնույին     | բլեկտրոնին                                        | 12 12                       |
|                                                                          | 23.12.2013                | Կատարված                 | ելեկտրոնդնն       | բլիչունարտոյիր                                    | 12 🔁                        |
|                                                                          | 23.12.2013                | Annembijing              | բկեկտրույին       | բնըլունարույիր                                    | 12 12                       |
|                                                                          | 23-12-2013                | Յառակված                 | բկրիտնարումիր     | բլբյունարույին                                    | 12 12                       |
|                                                                          | 23.12.2013                | Վաստանվուն               | բկեկտկարակիր      | որի հերգներին հերգից                              | 12 12                       |
|                                                                          | 23.12.2013                | Կատարված                 | բյեկտրույին       | բլեկտիսրային                                      | 12 12                       |
|                                                                          | 23.12.2013                | Կատարված                 | բյեկտրույին       | ելիկտրոնային                                      | 12 🔁                        |
|                                                                          | 23.12.2013                | 4unombing                | բկեկտրույին       | բլեկտրոնային                                      | 12 12                       |
|                                                                          |                           |                          | 1 2 3 4 5         |                                                   |                             |
|                                                                          |                           |                          |                   |                                                   |                             |

# Քաղվածքի դիմումի հայտ

| ԱՆՅԱՏԱԿԱՆ ՅԱՇԻՎՆ<br>ՏԵՂԵԿԱՏՎԱԿԱՆ ՊՈՐ | ԵՐԻ<br>ԻՏԱԼ                                                                           |                                                             |                                  |                            |                   |                               | հաՅա<br>ՅԱՆՐԿ<br>ՅԱՐԿI       | ՍՏԱՆԻ<br>ԱՊԵՏՈՐԹՅԱՆ<br>ԱՅԻՆ ԾԱՌԱՅ | ,<br>NHG3NFJ                       | <b>M</b> |
|--------------------------------------|---------------------------------------------------------------------------------------|-------------------------------------------------------------|----------------------------------|----------------------------|-------------------|-------------------------------|------------------------------|-----------------------------------|------------------------------------|----------|
| นะคบแนวา<br>เบาการงาน                | Անձնական տվյալներ                                                                     | Դիմում                                                      | Կուտակային                       | վճարներ Ծ                  | անուցում          | ներ Վճարման                   | անդորրագրե                   | ր Յետադարձ                        | ի կապ Օրենքնել                     | p        |
| արգավորումներ   Օգնություն   Ելք     | Դիմում՝ Ֆիզիկակահ ահ                                                                  | մի ահհատակ                                                  | ար բաշվի համվո                   | ւծքը ստանալու              |                   |                               |                              |                                   |                                    | (        |
| Ծանուցումներ                         |                                                                                       |                                                             |                                  |                            |                   |                               |                              |                                   |                                    | _        |
| հլոր ծանուցում ները                  | Ֆիզիկական անձի                                                                        | ՝ ՆԼՍՆՎԻ<br>տիատակա<br>ուլամատս                             | ն հաշվի քաղված                   | 990                        |                   | Փաստաթղբ<br><br>(Լրացվում է ի | »ի մուտքագրմ<br>հարկային մալ | ման համար<br>                     |                                    |          |
|                                      | Անուն Ազգանուն Յ                                                                      | այրանուն                                                    |                                  |                            |                   | นแปลบนเวลา                    | ԱՄԻՐԲԵԿՅԱՆ                   | ՎԱԴԻՄԻՐԻ                          |                                    |          |
|                                      | Յաշվետու ժաման։                                                                       | սկաշրջանի                                                   |                                  |                            | սկիզբ (           | ռարի,ամիս)                    |                              | ավարտ (տ                          | արի,ամիս)                          | _        |
|                                      |                                                                                       |                                                             |                                  | Տարի                       | •                 | Ամիս                          | <ul> <li>Տարի</li> </ul>     |                                   | Ամիս                               | •        |
|                                      | 33 բնակչության պ<br>հասցե                                                             | ետ.ռեգիստրո                                                 | ւմ հաշվառման                     |                            |                   | ԵՐԵՎԱՆ ԵՐԵՎԱՆ                 | ւ ԿԵՆՏՐՈՆ ԵՐ                 | Դ. ՔՈՉԱՐԻ <del>Փ</del> . 1 98     |                                    |          |
|                                      | Դիմումի ներկայաց                                                                      | Դիմումի ներկայացման ամսաթիվ                                 |                                  |                            |                   |                               |                              |                                   |                                    |          |
|                                      | Ահձնական տվյալներ                                                                     |                                                             |                                  |                            |                   |                               |                              |                                   |                                    |          |
|                                      | Անձը հաստատող<br>փաստաթղթի տեսակ                                                      | Սերիա և հ                                                   | ամար 353                         |                            | Ստացման<br>Եղանակ | ել. Փոստ                      |                              | Պետական տուրքի<br>անդորրագրի ա/թ  | Դետական տուրքի<br>անդորրագրի համար |          |
|                                      | 22, անձնագիր                                                                          | AM02324                                                     | 57 3512                          | 780059                     | 7                 | aleksandr. amirbekyan@i       | unetworks.am                 |                                   |                                    |          |
|                                      | <b>Քաղվածքը ստանալու</b><br>Քաղվածքն ուղարկել պե<br>Քաղվածքը ուղարկել հետ<br>Մարզ<br> | <b>հասցե</b><br>տ. օեգիստրում հ<br>ոնյալ հասցեին<br>Դամայնք | աշվառված բնակութ<br>Բնակավա<br>T | յան հասցեին<br>այր Փո<br>T | 710               | cbbg/Snub                     | ມລ<br>                       | Ujn () (                          | ու 🔘<br>Եսուսային ինդեքս           | ]        |
|                                      | Ֆիզիկական անձի (տ<br>տվյալները<br>Քաղվածբը տրամա                                      | կալհերի սուբ<br>կովելու է երրո                              | յեկտի) համաձայն<br>որդ անձի 📄    | ությունը այլ ան            | ձի միջոցո         | վ դիմելու կամ այլ ւ           | ոնձի միջոցով<br>են           | undere unabala                    | ու դեպրում՝ տվյալ տ                | nbàþ     |
|                                      | นบกเบ                                                                                 |                                                             | Ազգանուն                         |                            | ະຫຼັງການ          | บทเม                          | φ                            | ստաթղթի տեսակ                     | Մերիա և համար                      |          |
|                                      |                                                                                       |                                                             |                                  |                            |                   |                               |                              |                                   |                                    |          |
|                                      | ջաղված <u>ք</u> ը տրամադր                                                             | nų 525 🛞 🖯                                                  | լիրոնություն                     |                            |                   |                               | ¢                            | 🛓                                 |                                    |          |

# Կուտակային վձարների կայքէջ

| ԱՆՅԱՏԱԿԱՆ ՅԱՇԻԿ<br>ՏԵՂԵԿԱՏՎԱԿԱՆ Պ                          | ւՆԵՐԻ<br>ՈՐՏԱԼ                              |                                             |                                                        | รนอนบร<br>รนบานๆ<br>รนานเอ | ԱՆԻ<br>ԵՏՈՐԹՅԱՆ<br>ԻՆ ԾԱՌԱՅՈՐԹՅՈՐՆ |     |
|------------------------------------------------------------|---------------------------------------------|---------------------------------------------|--------------------------------------------------------|----------------------------|------------------------------------|-----|
| ԱԼԵՔՍԱՆԴՐ<br>ԱՄԻՐԲԵԿՅԱՆ<br>Կարգափումներ   Օգնություն   Ելբ | Անձնական տվյալներ<br>Կուտակային վճարների լր | Դիմում Կուտակային<br>ավճարի պարտավորություն | վճարներ Ծանուցումներ Վճարմա<br>յը 23.01.2014 դրությամբ | ւն անդորրագրեր             | Յետադարձ կապ Օրենքնե               | ıp. |
|                                                            | Ընդամենը Ապաոք Տույ                         |                                             | Snujð                                                  |                            |                                    |     |
|                                                            | 0                                           | 0                                           | 0                                                      |                            | 0                                  |     |
| Ծանուցումներ                                               | Կատարված կուտակային                         | վճարներ 23.01.2014 դրությա                  | ողե                                                    |                            |                                    |     |
| բանքը օւսսուցուս սերը                                      | Գործատուների կողմից                         | Որպես ֆիզ, անձ                              | Պետ, բյուջեի մասնակցությամբ                            | Լրավճար                    | Ընդամենը                           |     |
|                                                            | 0                                           | 0                                           | o                                                      | 0                          | 0                                  |     |
|                                                            |                                             |                                             |                                                        |                            |                                    |     |

# Ծանուցումներ կայքէջ

| ԱՆՅԱՏԱԿԱՆ ՅԱՇԻՎՆ<br>ՏԵՂԵԿԱՏՎԱԿԱՆ ՊՈ                         | ւեՐԻ<br>ՐՏԱԼ                       |                                                     | รนอแบรนเค<br>รนเกนฑะรถคออนเ<br>รนกษณอกะออกะเ  |  |  |  |
|-------------------------------------------------------------|------------------------------------|-----------------------------------------------------|-----------------------------------------------|--|--|--|
| ԱԼԵՔՍԱՆԴՐ<br>ԱՄԻՐԲԵԿՑԱՆ<br>Կարգափրումներ   Օգնություն   Ելք | Անձնական տվյալներ<br>Ծոնուցմոն պ/թ | Դիմում Կուտակային վճարներ Ծանուցումներ Կ            | Հճարման անդորրագրեր 🧧 Չետադարձ կապ 🛛 Օրենքներ |  |  |  |
|                                                             | Ամտաթիվ ‡                          | Ծանուցում                                           |                                               |  |  |  |
| Ծակուզուվներ                                                | 24.12.2013                         | 24.12.2013 14:40:33 ներկայացված դիւնումը կատարված Ե |                                               |  |  |  |
| owonegneooop                                                | 24.12.2013                         | 24.12.2013 14:29:36 ներկայացված դիմումը կատարվուծ Ե |                                               |  |  |  |
| Բոլոր ծանուցումները                                         | 24.12.2013                         | 24.12.2013 14:26:40 ներկայացված դիմումը կատարված է։ |                                               |  |  |  |
|                                                             | 24.12.2013                         | 24.12.2013 13:51:06 ներկայացված դիմումը կատարված Ե  |                                               |  |  |  |
|                                                             | 24.12.2013                         | 24.12.2013 13:39:36 ևերկայացված դիվումը կատարված Ե  |                                               |  |  |  |
|                                                             | 24.12.2013                         | 24.12.2013 13:38:57 ևերկայացված դիւնումը կատարված Ե |                                               |  |  |  |
|                                                             | 24.12.2013                         | 24.12.2013 13:37:57 ներկայացված դիմումը կատարված Ե  |                                               |  |  |  |
|                                                             | 23.12.2013                         | 23.12.2013 14:30:27 ևերկայացված դիւնումը կատարված Ե |                                               |  |  |  |
|                                                             | 23.12.2013                         | 23.12.2013 14:27:57 ներկայացված դիմումը կատարված Ե  |                                               |  |  |  |
|                                                             | 23.12.2013                         | 23.12.2013 14:22:34 ևերկայացված դիմումը կատարված խ  |                                               |  |  |  |
|                                                             | 23,12,2013                         | 23.12.2013 13/56/16 ներկայաքված դիսնումը կատարված Ե |                                               |  |  |  |
|                                                             | 23.12.2013                         | 23.12.2013 13։54։47 ևերկայացված դիմումը կատարված խ  |                                               |  |  |  |
|                                                             | 23,12,2013                         | 23.12.2013 13:45:05 ներկայացված դիմումը կատարված Ե  |                                               |  |  |  |
|                                                             | 23.12.2013                         | 23.12.2013 13:44:29 ներկայացված դիմումը կատարված Ե  |                                               |  |  |  |
|                                                             | 23.12.2013                         | 23.12.2013 13:35:03 ևերկայացված դիմումը կատարված Ե  |                                               |  |  |  |
|                                                             |                                    | ee e <b>1 2 3</b>                                   | 3 30                                          |  |  |  |
|                                                             |                                    |                                                     |                                               |  |  |  |

ՎՃարման անդորրագրեր կայքէջ

| ԱՆՅԱՏԱԿԱՆ ՅԱՇԻՎՆ<br>ՏԵՂԵԿԱՏՎԱԿԱՆ ՊՈ | ւեՐՒ<br>ՐՏԱԼ        |                         |                    | ՅԱՅԱՍՏԱՆՈ<br>ՅԱՆՐԱՊԵՏՐ<br>ՅԱՐԿԱՅԻՆ 1 | า<br>1163นน<br>ชนกน3ก163ก1น |  |
|-------------------------------------|---------------------|-------------------------|--------------------|--------------------------------------|-----------------------------|--|
| ԱԼԵՔՍԱՆԴՐ<br>ԱՄԻՐԲԵԿՅԱՆ             | Արջրությունը հիղուդ | Մ Կուտակային վճարներ Ծն | սնուցումներ Վճարմա | ն անդորրագրեր հետ                    | ադարձ կապ Օրենքներ          |  |
| Կարգափորումներ   Օգնություն   Ելբ   | Մուտքի ամսաթիվ      | Dinger                  |                    |                                      |                             |  |
|                                     | Փաստաթուղթ          | Մուտքի ա/թ              | Յաջիվ              | Գումար                               | Նշումներ                    |  |
| Ծանուցումներ                        |                     |                         |                    |                                      |                             |  |
| Բոլոր ծանուցումները                 |                     |                         |                    |                                      |                             |  |
|                                     |                     |                         |                    |                                      |                             |  |
|                                     |                     |                         |                    |                                      |                             |  |
|                                     |                     |                         |                    |                                      |                             |  |
|                                     |                     |                         |                    |                                      |                             |  |
|                                     |                     |                         |                    |                                      |                             |  |
|                                     |                     |                         |                    |                                      |                             |  |

# Հետադարձ կապ կայքէջ

| ԱՆՅԱՏԱԿԱՆ ՅԱՇԻՎՆ<br>ՏԵՂԵԿԱՏՎԱԿԱՆ ՊՈՈ | ւԵՐԻ<br>ՐՏԱԼ      |                           |                 |              | าน3นเ<br>าน.คม<br>านคนบ | ՏԱՆԻ<br>ՊԵՏՈՐԹՅԱՆ<br>ՅԻՆ ԾԱՌԱՅՈՐԹՅ | nr.      |
|--------------------------------------|-------------------|---------------------------|-----------------|--------------|-------------------------|------------------------------------|----------|
| ԱԼԵՔՍԱՆԴՐ<br>ԱՄԻՐԲԵԿՅԱՆ              | Անձնական տվյալներ | Դիմում Կուտ               | ւակային վճարներ | Ծանուցումներ | Վճարման անդորրագրեր     | Դետադարձ կապ                       | Օրենքներ |
| Կարգավորումներ   Օգնություն   Ելք    |                   |                           |                 |              |                         |                                    |          |
|                                      | Ում է ուղղված     | Յամակարգի կառավարչի       | ılı ♥           |              |                         |                                    |          |
| Ծանուցումներ                         | էլ.փոստ           | aleksandr.amirbekyan@iune | etworks.am      |              |                         |                                    |          |
| Բոլոր ծանուցումները                  | Վերնագիր          |                           |                 |              |                         |                                    |          |
|                                      | յամսնմաժնությ     |                           |                 |              |                         |                                    | 4        |
|                                      |                   |                           |                 |              |                         |                                    | Ուղարկել |

## Օրենքներ կայքէջ

| 🤹 รนรนบรนบะค                                                                                                    | ԴԱՎԱԿԱՆ ՏԵՂԵԿԱՏՎԱԿԱՆ ՀԱՄԱԿԱՐԳ                                                                                                    |                                                                                                    |
|----------------------------------------------------------------------------------------------------|----------------------------------------------------------------------------------------------------|----------------------------------------------------------------------------------------------------|
| Որոնում Լույս է տեսել Մեր մ                                                                                                    | ափն Հղումներ                                                                                                    | 🖉 ընդգծել գտնված բառերը 🗰 🗍 📫 🍕                                                                                                    |
| Turjuninach Turpinistinnisjiuch<br>Gultungun<br>geogenisadod Logi PRESIDENTERNI                                                                                                    | Դարգ որոնում                                                                                                    |                                                                                                    |
|                                                                                                    |                                                                                                    | Datalan                                                                                                    |
| Contraction of the second second seco | • <u>UUPCUAUT ENULUESTIKTUETEN UERUEERSUL CC ONDUDENE</u> •         Opéduatria , Dénnédue t:08.12.1988, Tudh dbg t:01.08.1988 -           •         Opéduatria (COLOUGHNE)           •         Opéduatria CO-239, Cénnédue t:08.05.1998, Tudh dbg t:01.01.1999 -           •         Opéduatria CO-239, Cénnédue t:08.05.1998, Tudh dbg t:01.01.1999 -           •         Opéduatria CO-247, Cénnédue t:17.08.1988, Tudh dbg t:01.01.1999 -           •         Opéduatria CO-247, Cénnédue t:17.08.1988, Tudh dbg t:01.01.1999 -           •         Opéduatria CO-247, Cénnédue t:17.08.1988, Tudh dbg t:01.01.1999 -           •         Opéduatria CO-247, Cénnédue t:01.07.1998, Tudh dbg t:01.01.1999 -           •         Opéduatria CO-247, Cénnédue t:01.07.1998, Tudh dbg t:01.01.1999 -           •         Opéduatria CO-248, Cénnédue t:01.07.1998, Tudh dbg t:12.01.1999 -           •         Opéduatria CO-248, Cénnédue t:01.07.1998, Tudh dbg t:12.01.1999 -           •         CCUERCUENTO OPEDUATION           •         CCUERCUENTO OPEDUATION           •         COpéduatria CO-83, Cénnédue t:08.07.2000, Tudh dbg t:01.01.2001 - | Գովազդի տեղադրման<br>պայմաններին<br>ծանոթանալու համար<br>սեղմեք այստեղ<br>Գովազդի տեղադրման<br>պայմաններին<br>ծանոթանալու համար<br>սեղմեք այստեղ |
|                                                                                                    |                                                                                                    | ARLIS                                                                                                    |
| Տ զայների չտենպուսից ապրունպես է է 15434<br>փատաբուղը, թարձացվել է 18.01.2014-ին                                                                                                    |                                                                                                    | ARMENTAN and<br>40066                                                                                                    |